## 茨城県大規模接種会場 余剰ワクチン接種希望者登録フォーム

登録方法マニュアル

## 1. 新規登録

1.TOPページにて中ほどにある「新規登録」の項目内にある赤枠内の「こちら」をクリックしてください。

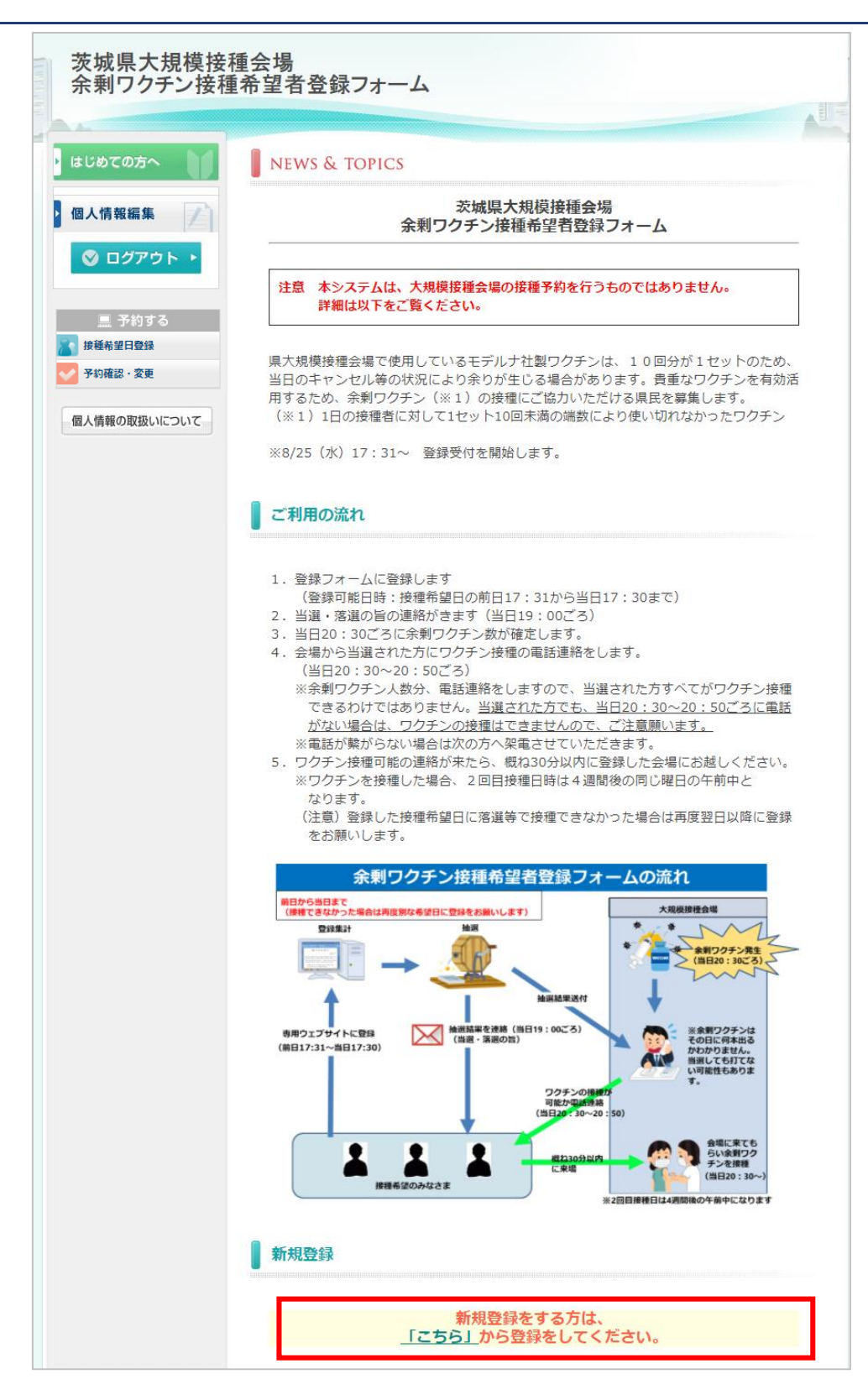

## 2. 個人情報の取扱い

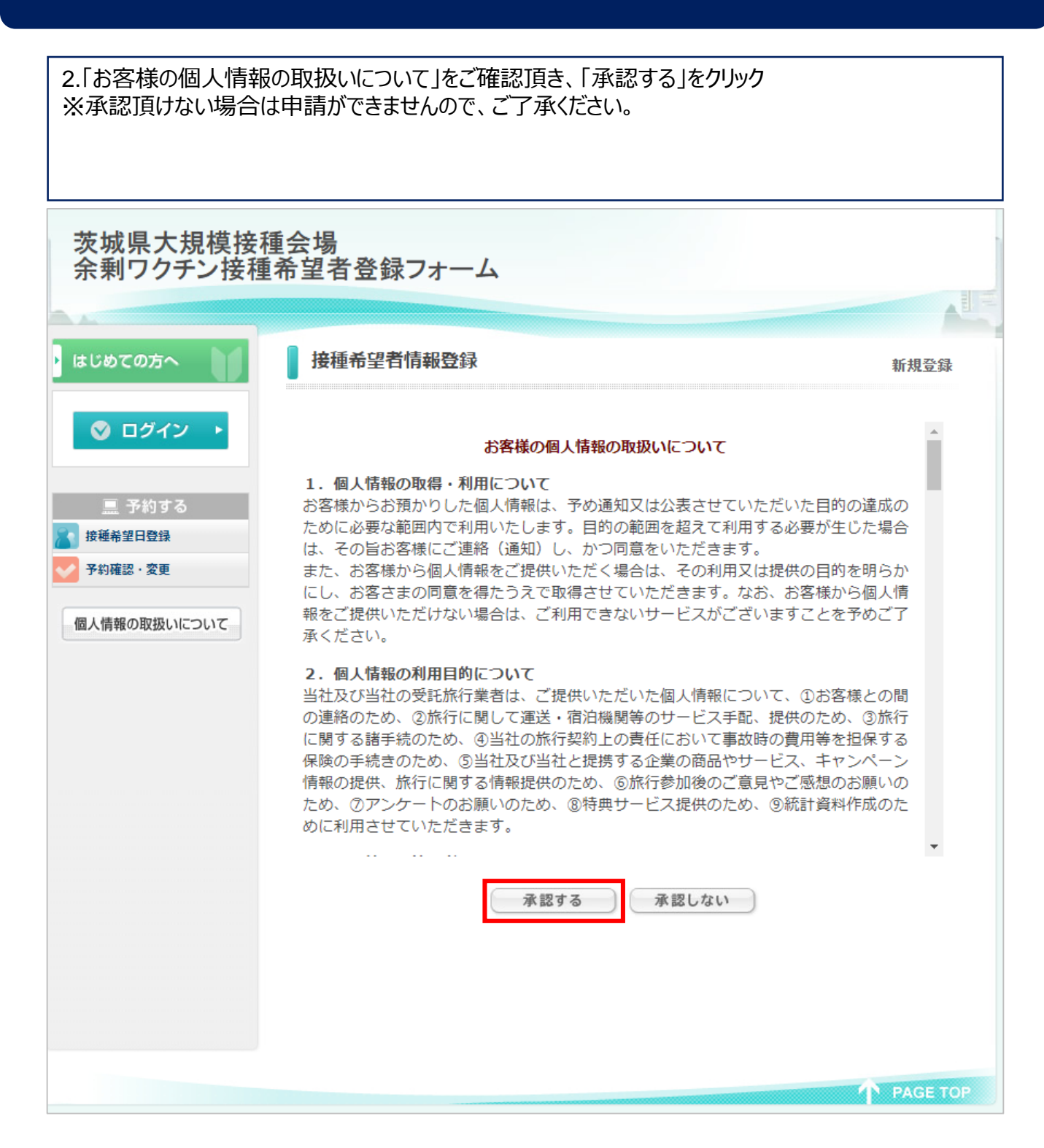

3.接種協力者情報登録ページにて氏名等の項目をご入力頂き、「確認画面へ」をクリックしてください。 なお、★は必須項目となりますので、必ずご入力ください。
4.内容に間違いが無ければ「登録」をクリックして接種協力者情報登録は完了です。
※登録手続きはまだ完了しておりませんので、引き続き手続きが必要です。

| 茨城県大規模接種<br>余剰ワクチン接種: | 会場<br>希望者登録フォーム                      |                                                           |                   |
|-----------------------|--------------------------------------|-----------------------------------------------------------|-------------------|
|                       |                                      |                                                           |                   |
| ・ はじめての方へ             | 接種協力者情報登録                            |                                                           | 新規設定              |
| 🔮 ログイン 🔸              | ※接種券がない場合は、接種券番号欄へ「接種券なし」と記載をしてください。 |                                                           |                   |
| ■ 又約オス                | ★ は必須項目です。                           |                                                           |                   |
| ☆ アわりる<br>接種希望日登録     | * 氏名:                                | (例:日本) (例:                                                | 太郎)               |
| 通人情報の取扱いについて          | * 氏名フリガナ:<br>(全角カタカナ)                | [<br>(例:二ホン) (例:                                          | タロウ)              |
|                       | ★ 性別:                                | ○男性 ○女性                                                   |                   |
|                       | * 生年月日:                              | (уууу                                                     | /mm/dd(西暦/月/日))   |
|                       | <sup>★</sup> E-mailアドレス:             |                                                           |                   |
|                       | ★ E-mailアドレス(確認用):                   | (同じものをもう一度入力してください)                                       |                   |
|                       | * パスワード :                            | (半角英数のみ)<br>※個人情報を守るために必要です。類推されにくい半角英数6文<br>字以上でご記入ください。 |                   |
|                       | ★ パスワード(確認用):                        | (同じものをもう一度入力                                              | りしてください)          |
|                       | 郵便番号:                                | (例: 160                                                   | -0011) 住所を自動入力    |
|                       | 都道府具:                                | ~                                                         |                   |
|                       | 住所:                                  |                                                           |                   |
|                       | 電話番号:                                |                                                           | (例:03-1111-2222)  |
|                       | ★ 携帯電話番号:                            |                                                           | (例:090-1111-2222) |
|                       | 接種券番号:                               |                                                           |                   |
|                       |                                      | 戻る 確認画面へ                                                  |                   |

5.下記の3箇所「希望接種会場」「登録要件」「接種希望日」の内容を確認の上、全て同意頂ける場 合は、各項目を選択して、「登録」をクリックしてください。 6.以上で確認メールが2件送信されておりますので、内容を確認頂き登録は全て完了となります。 茨城県大規模接種会場 余剰ワクチン接種希望者登録フォーム はじめての方へ 接種希望日登録 Þ 新規予約 個人情報編集 ★は必須項目です。 🛇 ログアウト 🔸 日本 太郎 参加者 🕇 選択してください ~| 接種希望会場 🕇 🔜 予約する 接種希望日登録 登録要件 🕇 予約確認・変更 以下の条件すべてに当てはまりますか。 初めてワクチン接種を受ける方 個人情報の取扱いについて ・登録時に満18歳以上の方 ・接種希望日の20:30ごろに登録した電話番号で電話を受け取ることができる方 ・ワクチン接種可能の連絡が来てから、概ね30分以内に登録した会場に確実に到着できる方 ・当日確実に到着できる体調のよい方 内容 内容説明 選択 ○ (**は**い 接種希望日 🕇 内容 内容説明 選択 8月24日  $\bigcirc$ 登録 戻る